| 一覧画面の操作                      | P.7-2 |
|------------------------------|-------|
| 保存されているファイルを一覧表示する           | P.7-2 |
| ファイルの一覧を並べ替える                | P.7-4 |
| ファイルの一覧からお気に入りにファイルを登録/解除する  | P.7-4 |
| ファイルをコピー/移動する                | P.7-5 |
| ファイルの一覧からファイルを削除する           | P.7-6 |
| ファイルの一覧からスライド表示させないファイルを設定する | P.7-7 |
| ファイルの一覧からファイルを複数選択して操作する     | P.7-7 |

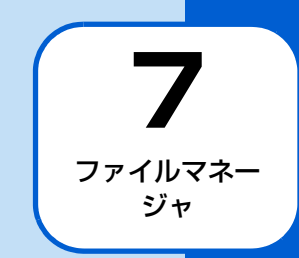

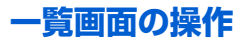

### 保存されているファイルを一覧表示す る

本体のメモリまたはメモリカードに保存されているファイ ルを、カテゴリごとにサムネイルで一覧表示することができ ます。

本体およびメモリカード内に保存されているファイル が、カテゴリごとに分類され一覧表示されます。

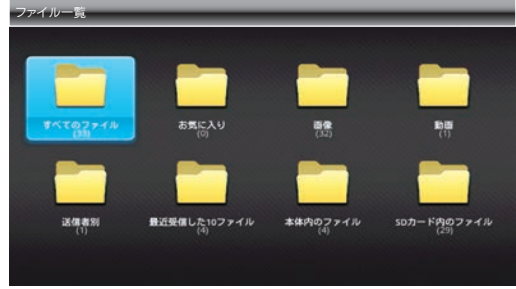

カテゴリー覧画面

●分類されてているカテゴリは次のとおりです。

| 項目      | 説明                   |
|---------|----------------------|
| すべてのファ  | 本体内およびメモリカードに保存されて   |
| イル      | いるすべての画像と動画を表示します。   |
| お気に入り   | お気に入りに登録されているすべての画   |
|         | 像と動画を表示します。          |
| 画像      | 本体内およびメモリカードに保存されて   |
|         | いるすべての画像と動画を表示します。   |
| 動画      | 本体内およびメモリカードに保存されて   |
|         | いるすべての画像と動画を表示します。   |
| 送信者別    | 送信者別に画像と動画を表示します。    |
| 最近受信した  | 受信した最新 10 件のファイルを表示し |
| 10 ファイル | ます。                  |
| 本体内のファ  | 本体内に保存されているすべての画像と   |
| イル      | 動画を表示します。            |
| SDカード内の | メモリカードに保存されているすべての   |
| ファイル    | 画像と動画を表示します。         |

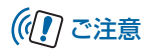

 本機では、新たにカテゴリを追加したり、上記の8つのカ テゴリを削除することはできませんのでご注意ください。

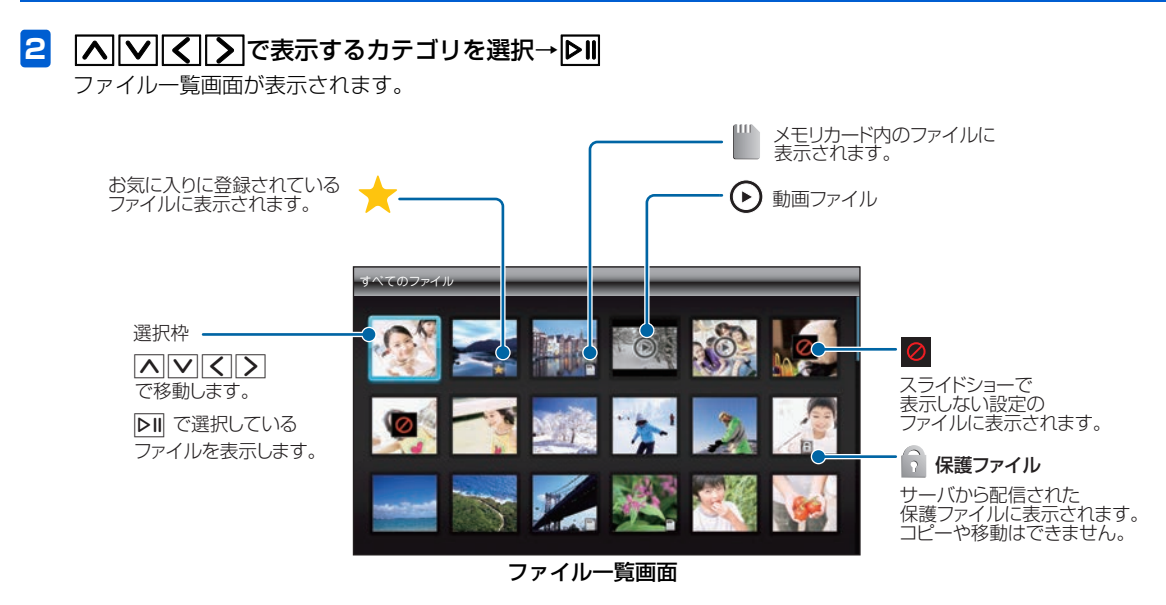

# ファイルの一覧を並べ替える

ファイルの並び順を変更することができます。

- スライド表示中→Ⅲ→▲/ / →「ファイ ルー覧」→ ▶Ⅱ カテゴリー覧画面が表示されます。
- ▲ 「▼ 「 【 】 で表示するカテゴリを選択→

   アァイル一覧が表示されます。
- 3 ファイルー覧画面で
   ●
   ▲
   ▲
   ▲
   ▼

   <l

並べ替え画面が表示されます。

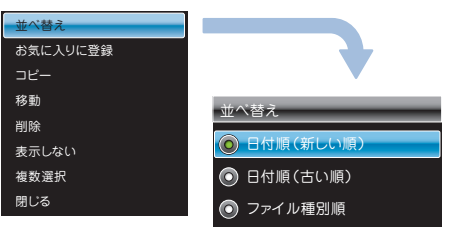

4 〔 ▼ | で並び順を選択→ ▶ || **| |** /

一覧画面の並びが変わります。

## ファイルの一覧からお気に入りにファ イルを登録/解除する

ファイルの一覧から、お気に入りのファイルを登録/解除します。

- スライド表示中→Ⅲ→▲/ / →「ファイ ルー覧」→ ▷Ⅱ カテゴリー覧画面が表示されます。
- 2 ▲ ▼ く ▼ で表示するカテゴリを選択→

ファイル一覧が表示されます。

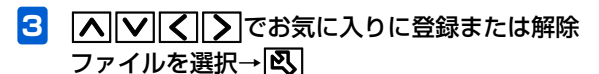

メニュー画面が表示されます。

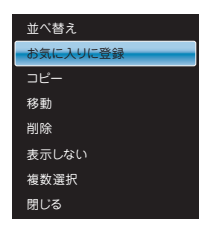

4 ▲ / ▼で「お気に入りに登録」または「お 気に入りを解除」を選択→ ▶Ⅱ

ファイルをコピー/移動する

メモリカードが取り付けられている場合は、保存されている ファイルを本体とメモリカードの間でコピーまたは移動で きます。メモリカードの取り付けかたについては、「メモリ カードを取り付ける/取り外す」(▶ P.1-23)を参照して ください。

- 例)コピーする場合
- スライド表示中→Ⅲ→▲/ / →「ファイ ルー覧」→ ▷Ⅱ カテゴリー覧画面が表示されます。
- 2 ▲ ▼ 
  2 ▲ ▼ 
  2 ■

ファイル一覧が表示されます。

- 3 ▲ ▼ ▲ ○
   ▲ ▼ ▲ ○
   ▲ ○
   ▲ ○
   ▲ ○
   ▲ ○
   ▲ ○
   ▲ ○
   ▲ ○
   ▲ ○
   ▲ ○
   ▲ ○
   ▲ ○
   ▲ ○
   ▲ ○
   ▲ ○
   ▲ ○
   ▲ ○
   ▲ ○
   ▲ ○
   ▲ ○
   ▲ ○
   ▲ ○
   ▲ ○
   ▲ ○
   ▲ ○
   ▲ ○
   ▲ ○
   ▲ ○
   ▲ ○
   ▲ ○
   ▲ ○
   ▲ ○
   ▲ ○
   ▲ ○
   ▲ ○
   ▲ ○
   ▲ ○
   ▲ ○
   ▲ ○
   ▲ ○
   ▲ ○
   ▲ ○
   ▲ ○
   ▲ ○
   ▲ ○
   ▲ ○
   ▲ ○
   ▲ ○
   ▲ ○
   ▲ ○
   ▲ ○
   ▲ ○
   ▲ ○
   ▲ ○
   ▲ ○
   ▲ ○
   ▲ ○
   ▲ ○
   ▲ ○
   ▲ ○
   ▲ ○
   ▲ ○
   ▲ ○
   ▲ ○
   ▲ ○
   ▲ ○
   ▲ ○
   ▲ ○
   ▲ ○
   ▲ ○
   ▲ ○
   ▲ ○
   ▲ ○
   ▲ ○
   ▲ ○
   ▲ ○
   ▲ ○
   ▲ ○
   ▲ ○
   ▲ ○
   ▲ ○
   ▲ ○
   ▲ ○
   ▲ ○
   ▲ ○
   ▲ ○
   ▲ ○
   ▲ ○
   ▲ ○
   ▲ ○
   ▲ ○
   ▲ ○
   ▲ ○
   ▲ ○
   ▲ ○
   ▲ ○
   ▲ ○
   ▲ ○
   ▲ ○
   ▲ ○
   ▲ ○
   ▲ ○
   ▲ ○
   ▲ ○
   ▲ ○
   ▲ ○
   ▲ ○
   ▲ ○
   ▲ ○
   ▲ ○
   ▲ ○
   ▲ ○
   ▲ ○
   ▲ ○
   ▲ ○
   ▲ ○
   ▲ ○
   ▲ ○
   <
- 4 🔼 ∕ 🔽 で 「コピー」 を選択→▷Ⅱ

| 並べ替え     |  |
|----------|--|
| お気に入りに登録 |  |
| כצ-      |  |
| 移動       |  |
| 削除       |  |
| 表示しない    |  |
| 複数選択     |  |
| 閉じる      |  |

### 5 ▲ / ▼で「本体へコピー」または「SDカー ドへコピー」を選択→▶

選択したファイルが本機またはメモリカードにコピー されます。

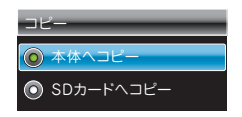

#### ■ ファイルを移動する場合

手順4で「移動」を選択→「本体」または「SDカード」の 順に選択します。

# ((1) ご注意

• 保護ファイル (▶ P.7-3) のコピー/移動はできません。

ファイルの一覧からファイルを削除す る

ファイルを選択して削除することができます。

カテゴリー覧画面が表示されます。

- 3 ▲ ▼ 
   ご 
   ご 
   ご 
   ご 
   ご 
   ご 
   ご 
   ご 
   ご 
   ご 
   ご 
   ご 
   ご 
   ご 
   ご 
   ご 
   ご 
   ご 
   ご 
   ご 
   ご 
   ご 
   ご 
   ご 
   ご 
   ご 
   ご 
   ご 
   ご 
   ご 
   ご 
   ご 
   ご 
   ご 
   ご 
   ご 
   ご 
   ご 
   ご 
   ご 
   ご 
   ご 
   ご 
   ご 
   ご 
   ご 
   ご 
   ご 
   ご 
   ご 
   ご 
   ご 
   ご 
   ご 
   ご 
   ご 
   ご 
   ご 
   ご 
   ご 
   ご 
   ご 
   ご 
   ご 
   ご 
   ご 
   ご 
   ご 
   ご 
   ご 
   ご 
   ご 
   ご 
   ご 
   ご 
   ご 
   ご 
   ご 
   ご 
   ご 
   ご 
   ご 
   ご 
   ご 
   ご 
   ご 
   ご 
   ご 
   ご 
   ご 
   ご 
   ご 
   ご 
   ご 
   ご 
   ご 
   ご 
   ご 
   ご 
   ご 
   ご 
   ご 
   ご 
   ご 
   ご 
   ご 
   ご 
   ご 
   ご 
   ご 
   ご 
   ご

メニュー画面が表示されます。

【▲】/【▼で「削除」を選択→▶Ⅱ
 確認画面が表示されます。

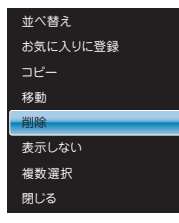

7

## ファイルの一覧からスライド表示させ ないファイルを設定する

スライド表示させたくないファイルを非表示に設定するこ とができます。

カテゴリー覧画面が表示されます。

2 ▲ ▼ 
 2 ▲ ▼ 
 2 ● 
 2 ● 
 2 ● 
 3 ● 
 4 ● 
 4 ● 
 5 ● 
 5 ● 
 6 ● 
 7 ● 
 7 ● 
 8 ● 
 8 ● 
 9 ● 
 9 ● 
 9 ● 
 9 ● 
 9 ● 
 9 ● 
 9 ● 
 9 ● 
 9 ● 
 9 ● 
 9 ● 
 9 ● 
 9 ● 
 9 ● 
 9 ● 
 9 ● 
 9 ● 
 9 ● 
 9 ● 
 9 ● 
 9 ● 
 9 ● 
 9 ● 
 9 ● 
 9 ● 
 9 ● 
 9 ● 
 9 ● 
 9 ● 
 9 ● 
 9 ● 
 9 ● 
 9 ● 
 9 ● 
 9 ● 
 9 ● 
 9 ● 
 9 ● 
 9 ● 
 9 ● 
 9 ● 
 9 ● 
 9 ● 
 9 ● 
 9 ● 
 9 ● 
 9 ● 
 9 ● 
 9 ● 
 9 ● 
 9 ● 
 9 ● 
 9 ● 
 9 ● 
 9 ● 
 9 ● 
 9 ● 
 9 ● 
 9 ● 
 9 ● 
 9 ● 
 9 ● 
 9 ● 
 9 ● 
 9 ● 
 9 ● 
 9 ● 
 9 ● 
 9 ● 
 9 ● 
 9 ● 
 9 ● 
 9 ● 
 9 ● 
 9 ● 
 9 ● 
 9 ● 
 9 ● 
 9 ● 
 9 ● 
 9 ● 
 9 ● 
 9 ● 
 9 ● 
 9 ● 
 9 ● 
 9 ● 
 9 ● 
 9 ● 
 9 ● 
 9 ● 
 9 ● 
 9 ● 
 9 ● 
 9 ● 
 9 ● 
 9 ● 
 9 ●

ファイル一覧が表示されます。

3 ▲ ▼ 
 ○ ▼ 
 ○ ▼ 
 ○ ▼ 
 ○ ▼ 
 ○ ▼ 
 ○ ▼ 
 ○ ▼ 
 ○ ▼ 
 ○ ▼ 
 ○ ▼ 
 ○ ▼ 
 ○ ▼ 
 ○ ▼ 
 ○ ▼ 
 ○ ▼ 
 ○ ▼ 
 ○ ▼ 
 ○ ▼ 
 ○ ▼ 
 ○ ▼ 
 ○ ▼ 
 ○ ▼ 
 ○ ▼ 
 ○ ▼ 
 ○ ▼ 
 ○ ▼ 
 ○ ▼ 
 ○ ▼ 
 ○ ▼ 
 ○ ▼ 
 ○ ▼ 
 ○ ▼ 
 ○ ▼ 
 ○ ▼ 
 ○ ▼ 
 ○ ▼ 
 ○ ▼ 
 ○ ▼ 
 ○ ▼ 
 ○ ▼ 
 ○ ▼ 
 ○ ▼ 
 ○ ▼ 
 ○ ▼ 
 ○ ▼ 
 ○ ▼ 
 ○ ▼ 
 ○ ▼ 
 ○ ▼ 
 ○ ▼ 
 ○ ▼ 
 ○ ▼ 
 ○ ▼ 
 ○ ▼ 
 ○ ▼ 
 ○ ▼ 
 ○ ▼ 
 ○ ▼ 
 ○ ▼ 
 ○ ▼ 
 ○ ▼ 
 ○ ▼ 
 ○ ▼ 
 ○ ▼ 
 ○ ▼ 
 ○ ▼ 
 ○ ▼ 
 ○ ▼ 
 ○ ▼ 
 ○ ▼ 
 ○ ▼ 
 ○ ▼ 
 ○ ▼ 
 ○ ▼ 
 ○ ▼ 
 ○ ▼ 
 ○ ▼ 
 ○ ▼ 
 ○ ▼ 
 ○ ▼ 
 ○ ▼ 
 ○ ▼ 
 ○ ▼ 
 ○ ▼ 
 ○ ▼ 
 ○ ▼ 
 ○ ▼ 
 ○ ▼ 
 ○ ▼ 
 ○ ▼ 
 ○ ▼ 
 ○ ▼ 
 ○ ▼ 
 ○ ▼ 
 ○ ▼ 
 ○ ▼ 
 ○ ▼ 
 ○ ▼ 
 ○ ▼ 
 ○ ▼ 
 ○ ▼ 
 ○ ▼ 
 ○ ▼ 
 ○ ▼ 
 ○ ▼ 
 ○ ▼ 
 ○ ▼ 
 ○ ▼ 
 ○ ▼ 
 ○ ▼ 
 ○ ▼ 
 ○ ▼ 

メニュー画面が表示されます。

4 ▲ / ▼で「表示しない」を選択→▶Ⅱ 設定が完了します。

| 並べ替え        |
|-------------|
| お気に入りに登録    |
| ⊐ピ <b>-</b> |
| 移動          |
| 削除          |
| 表示しない       |
| 複数選択        |
| 閉じる         |
|             |

#### ■ 設定を解除する場合

手順3で表示させるファイルを選択→ 💽 → 🔼 / 🔽 で 「表示する」を選択します。

# ファイルの一覧からファイルを複数選 択して操作する

ファイル一覧画面で複数のファイルをまとめて操作するこ とができます。

- スライド表示中→Ⅲ→▲/
   ルー覧」→▶Ⅱ
   カテゴリー覧画面が表示されます。

#### 一覧画面の操作

### 3 ファイルー覧画面で 3 ファイルー覧画面で 3 → ▲ / ♥ で「複数 選択」を選択→

複数選択画面が表示されます。

| 並べ替え     |
|----------|
| お気に入りに登録 |
| コピー      |
| 移動       |
| 削除       |
| 表示しない    |
| 複数選択     |
| -<br>閉じる |

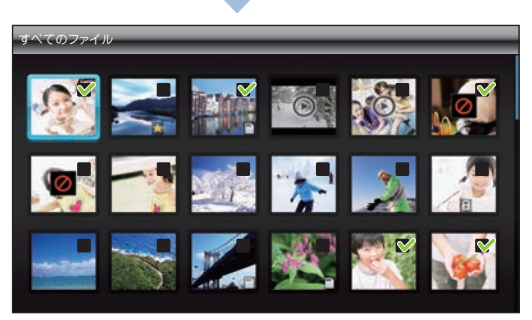

複数選択画面

4 ▲ ▼ 
4 ▲ ▼ 
4 ● 
1 ● 
1 ● 
1 ● 
1 ● 
1 ● 
1 ● 
1 ● 
1 ● 
1 ● 
1 ● 
1 ● 
1 ● 
1 ● 
1 ● 
1 ● 
1 ● 
1 ● 
1 ● 
1 ● 
1 ● 
1 ● 
1 ● 
1 ● 
1 ● 
1 ● 
1 ● 
1 ● 
1 ● 
1 ● 
1 ● 
1 ● 
1 ● 
1 ● 
1 ● 
1 ● 
1 ● 
1 ● 
1 ● 
1 ● 
1 ● 
1 ● 
1 ● 
1 ● 
1 ● 
1 ● 
1 ● 
1 ● 
1 ● 
1 ● 
1 ● 
1 ● 
1 ● 
1 ● 
1 ● 
1 ● 
1 ● 
1 ● 
1 ● 
1 ● 
1 ● 
1 ● 
1 ● 
1 ● 
1 ● 
1 ● 
1 ● 
1 ● 
1 ● 
1 ● 
1 ● 
1 ● 
1 ● 
1 ● 
1 ● 
1 ● 
1 ● 
1 ● 
1 ● 
1 ● 
1 ● 
1 ● 
1 ● 
1 ● 
1 ● 
1 ● 
1 ● 
1 ● 
1 ● 
1 ● 
1 ● 
1 ● 
1 ● 
1 ● 
1 ● 
1 ● 
1 ● 
1 ● 
1 ● 
1 ● 
1 ● 
1 ● 
1 ● 
1 ● 
1 ● 
1 ● 
1 ● 
1 ● 
1 ● 
1 ● 
1 ● 
1 ● 
1 ● 
1 ● 
1 ● 
1 ● 
1 ● 
1 ● 
1 ● 
1 ● 
1 ● 
1 ● 
1 ● 
1 ● 
1 ● 
1 ● 
1 ● 
1 ● 
1 ● 
1 ● 
1 ● 
1 ● 
1 ● 
1 ● 
1 ● 
1 ● 
1 ● 
1 ● 
1 ● 
1 ● 
1 ● 
1 ● 
1 ● 
1 ● 
1 ● 
1 ● 
1 ● 
1 ● 
1 ● 
1 ● 
1 ● 
1 ● 
1 ● 
1 ● 
1 ● 
1 ● 
1 ● 
1 ● 
1 ● 
1 ● 
1 ● 
1 ● 
1 ● 
<p1 ● </p>
1 ● 
1 ● 
1 ● 
1 ●

選択したファイルには、 V が表示されます。

■ 選択を解除する場合

▲▼【▲】 で ▼ が表示されているファイルに選択 枠を移動→▶

- 5 <a>C</a> ✓ で操作したい項目を選択→ ✓ 
   選択した操作が実行されます。
  - すべてのファイルを選択/選択解除する場合
    ▲/♥で「全件選択」/「全件選択解除」を選択→▶Ⅱ
    をタッチします。